## PIN-Änderung in Profi cash 12

1. Klick auf den Menüeintrag "Einstellungen" und anschließend auf das Icon "HBCI-Verwaltung". Wählen Sie ihr HBCI-Kürzel aus.

| ll                  | Kontoinforr              | nationen            | Zahlung        | sverkehr        | Datentra              | nsfer    | Services    | Einst       | ellungen      |        |                            |
|---------------------|--------------------------|---------------------|----------------|-----------------|-----------------------|----------|-------------|-------------|---------------|--------|----------------------------|
| -0                  |                          | (f)                 | 2              |                 | Ì                     |          | ī           | 1<br>1<br>1 | /             |        | -                          |
| HBCI-<br>Verwaltung | EBICS-BPD-<br>Verwaltung | EBIC<br>Schlüsselve | S-<br>rwaltung | Auftragg<br>bea | eberkonten<br>rbeiten | Masser   | nlöschung   | Massenä     | inderung<br>• | Interr | netzugang Auf Stand<br>zur |
|                     | Bankzug                  | änge                |                | Auftragg        | eberkonten            | N        | lassendater | nverwaltu   | ung           |        |                            |
| Favorite            | n                        |                     |                | ×               | Dashboard             | × HB     | CI-Verwaltu | ing X       |               |        |                            |
|                     |                          |                     |                |                 | HBCI-Kü               | rzel     |             | r           |               |        |                            |
|                     |                          |                     |                |                 | Sicherhe              | itsmediu | ım          | P           | IN / TAN      | Smart  | t-TAN plus optisch / I     |
|                     |                          |                     |                |                 |                       |          | 1           |             |               |        |                            |
|                     |                          |                     |                |                 | HBCI Par              | ameter   | Userpara    | meter       | Bankpara      | ameter | Sicherheitsverfahr         |
|                     |                          |                     |                |                 | HBCI-Kü               | rzel     |             | :           |               |        |                            |
|                     |                          |                     |                |                 | Bankleitz             | ahl      |             | 3           | 7069520       |        |                            |

2. Klicken Sie im ausgewählten HBCI-Kürzel auf "Sicherheitsverfahren".

| aggeberkonten   Massendatenverwa | litung                                 | Sonstiges           |
|----------------------------------|----------------------------------------|---------------------|
| Dashboard × HBCI-Verwaltung ×    |                                        |                     |
| HBCI-Kürzel                      | 5                                      |                     |
|                                  |                                        |                     |
| Sicherheitsmedium                | PIN / TAN Smart-TAN plus optisch / USB |                     |
|                                  |                                        |                     |
| HBCI Parameter Userparameter     | Bankparameter Sicherheitsverfahren     | Einreichungsfristen |
| HBCI-Kürzel                      | ມີມູແມ                                 |                     |
| Bankleitzahl                     | 37069520                               |                     |

## 3. Klicken Sie anschließend auf "PIN ändern"

| Dashboard × HB                 | Cl-Verwaltung ×                                          |               |                      | -                  |  |
|--------------------------------|----------------------------------------------------------|---------------|----------------------|--------------------|--|
| HBCI-Kürzel                    |                                                          |               |                      |                    |  |
| Sicherheitsmediu               | Sicherheitsmedium PIN / TAN Smart-TAN plus optisch / USB |               |                      |                    |  |
|                                |                                                          |               |                      |                    |  |
| HBCI Parameter                 | Userparameter                                            | Bankparameter | Sicherheitsverfahren | Einreichungsfriste |  |
| Alias                          |                                                          |               |                      |                    |  |
| Alias neu/ändern Alias löschen |                                                          |               |                      |                    |  |
| PIN                            |                                                          |               |                      |                    |  |
| PIN ändern                     | PIN sperren                                              | PIN-Sperre    | aufheben             |                    |  |

HINWEIS: Das Dialogfenster zur PIN-Änderung und der weitere Ablauf kann je nach Versionsstand Ihrer Profi cash Installation leicht variieren. Nachfolgend ist der Ablauf in Profi cash 12.90 dargestellt.

4. Geben Sie Ihre bisherige PIN und Ihre neue PIN (inkl. Wiederholung) ein. Anschließend klicken Sie bitte auf "PIN Ändern".

| PIN ändern | ×          |
|------------|------------|
|            |            |
|            |            |
|            |            |
|            |            |
| PIN ändern | Abbrechen  |
|            | PIN ändern |

## 5. Den Hinweis bitte mit OK bestätigen

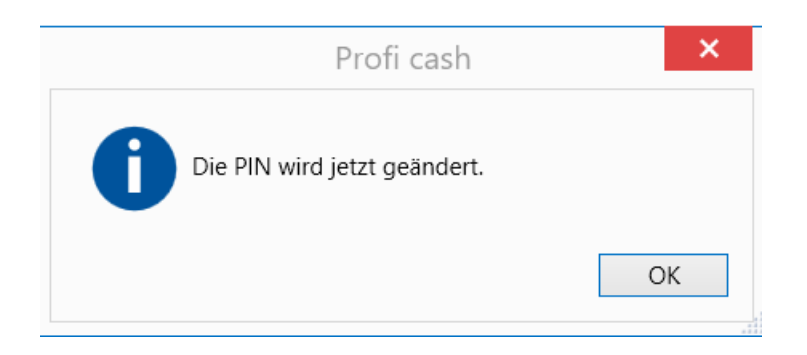

6. Die PIN-Änderung muss mit einer TAN bestätigt werden. Je nach genutztem TAN-Verfahren ist die TAN im Dialogfenster einzutragen. Das nachfolgende Beispiel zeigt die "Direktfreigabe" mittels VR-SecureGo plus App

| HBCI Unterschreiben               |                  | ×              |
|-----------------------------------|------------------|----------------|
| Bitte bestätigen Sie den Vorgan   | ng in Ihrer Secu | ureGo plus App |
| tsfreigabe erfolgt über anderen K | OK               | Abbrechen      |

7. Nach erfolgter PIN-Änderung erhalten Sie nachstehenden Hinweis, den Sie bitte mit OK bestätigen.

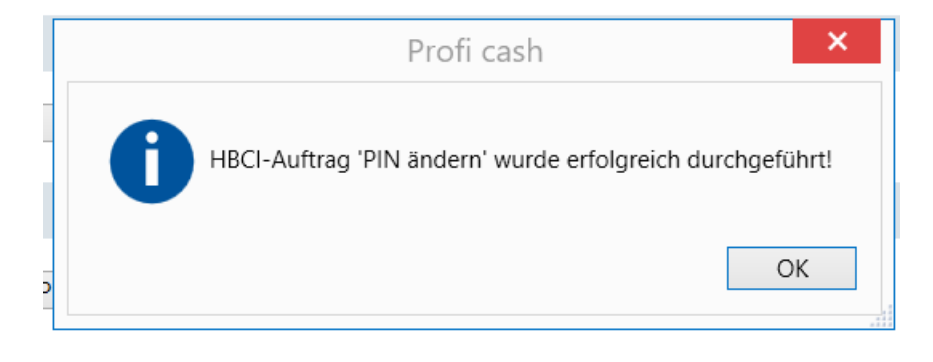

Sofern der Versionsstand Ihrer Profi cash Installation niedriger als 12.90 sehen die Dialogfenster – wie oben erwähnt – geringfügig anders aus. Beispiel Version 12.70

4. Geben Sie Ihre neue PIN ein und wiederholen Sie diese. Klicken Sie anschließend auf "PIN Ändern".

|    | at                               | ×          |           |
|----|----------------------------------|------------|-----------|
| łŧ | Neue PIN<br>Neue PIN wiederholen | Pin Ändern | Abbrechen |

## 5. Den nachfolgenden Hinweis mit OK bestätigen

| Profi cash                   | ×  |
|------------------------------|----|
| Die Pin wird jetzt geändert. |    |
|                              | ОК |

6. Der Onlinedialog zur PIN-Änderung wird nun gestartet. Geben Sie nach Aufforderung bitte Ihre bisherige (alte) PIN ein.

| HBCI Übertragung (Anwender 'P                                                                                        | ×               |
|----------------------------------------------------------------------------------------------------|-----------------|
| Bitte geben Sie die aktuelle PIN ein von<br>Anwender 'die die un'<br>HBCI-Kürzel 'die un'<br>(VRK481 und 55555510.0) | OK<br>Abbrechen |
| PIN für alle weiteren HBCI-PIN/TAN-Jobs benutzen                                                                     |                 |